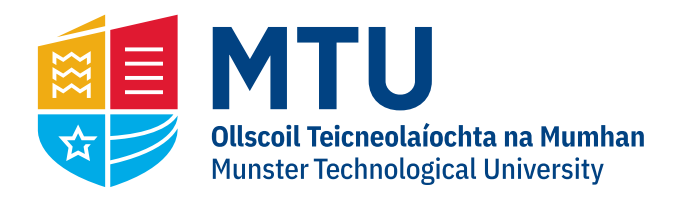

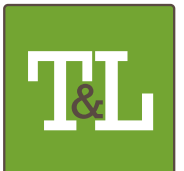

**NATIONAL FORUM** FOR THE ENHANCEMENT OF TEACHING AND LEARNING IN HIGHER EDUCATION

## Sample Rubics Written Work Department of social Sciences

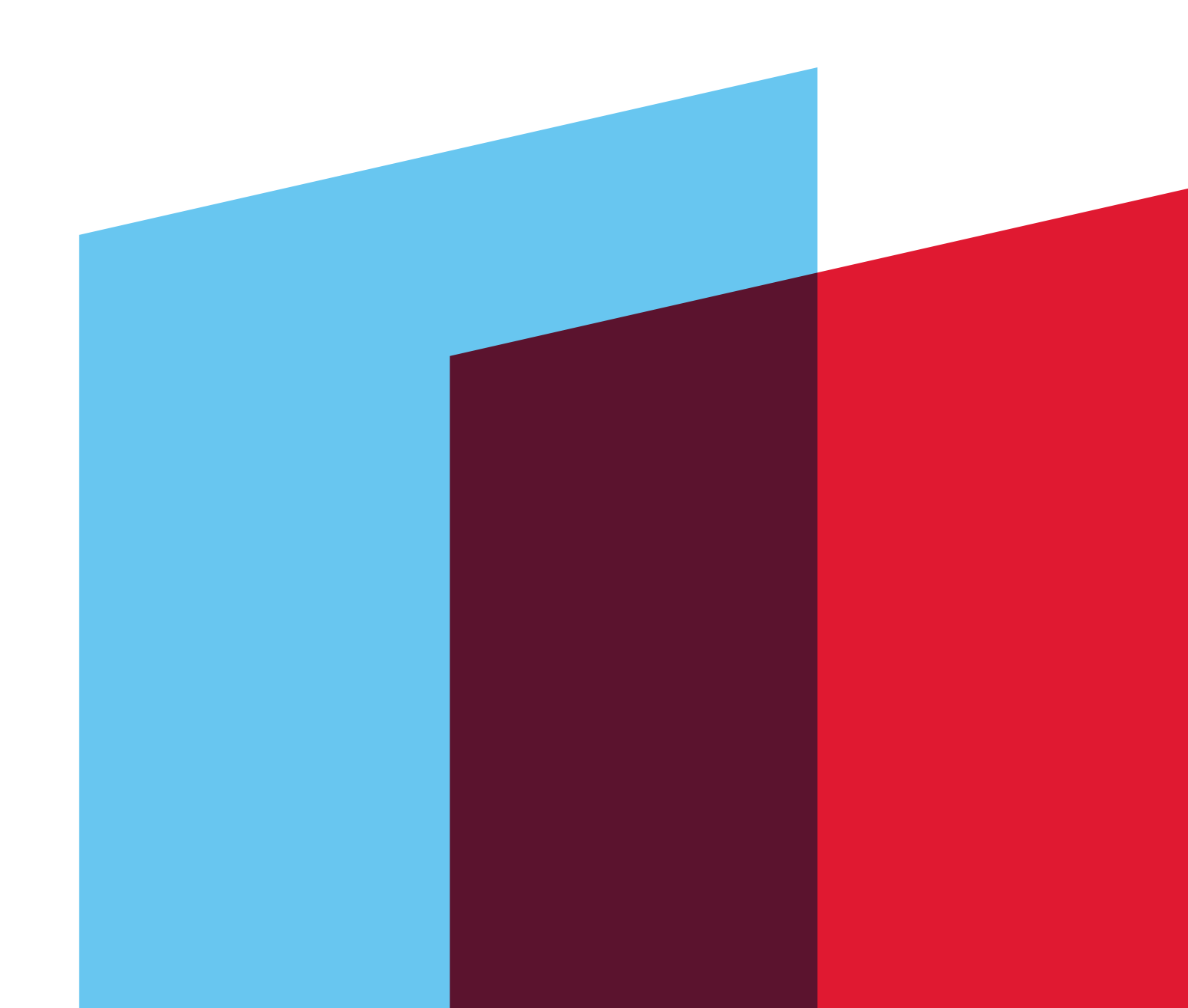

| LEVEL 6 (YEAR 2) ESSAY/ASSIGNMENT MARKS' RUBRIC CALCULATOR                                                                                                    |                                 |                |              |           |            |            |                      |                       |       |                   |
|----------------------------------------------------------------------------------------------------|---------------------------------|----------------|--------------|-----------|------------|------------|----------------------|-----------------------|-------|-------------------|
|                                                                                                    | GRADE CATEGORIES AND MARK BANDS |                |              |           |            |            |                      |                       |       |                   |
| MARKING CRITERIA                                                                                                    | Lower<br>Fail                   | Higher<br>Fail | Compensation | Pass      | Merit<br>2 | Merit<br>1 | Lower<br>Distinction | Higher<br>Distinction | Marks | Weighted<br>Marks |
|                                                                                                    | 0-19                            | 20-34          | 35-39        | 40-<br>49 | 50-59      | 60-69      | 70-84                | 85-100                |       |                   |
| Knowledge & Comprehension                                                                                                    |                                 |                |              |           |            |            |                      |                       | 0     | 0                 |
| Application                                                                                                    |                                 |                |              |           |            |            |                      |                       | 0     | 0                 |
| Analysis & Synthesis                                                                                                    |                                 |                |              |           |            |            |                      |                       | 0     | 0                 |
| Presentation and Style                                                                                                    |                                 |                |              |           |            |            |                      |                       | 0     | 0                 |
| Evaluation and Creation                                                                                                    |                                 |                |              |           |            |            |                      |                       | 0     | 0                 |
|                                                                                                    |                                 |                |              |           |            |            |                      |                       |       | 0                 |
|                                                                                                    |                                 |                |              |           |            |            |                      | Total Mark =          |       | 0                 |
| Instructions: Opposite each of the 5 criteria above, enter one mark between 0-100 in the appropriate column [e.g. If you wish to award a mark of say 54 for Knowledge & Comprehension, enter 54 opposite that criterion in the column headed Merit 2 (50-59) and if you wish to give a mark of 42 for Application enter 42 opposite Application under the column headed Pass (40-49). Enter one mark for each criterion. The total mark will automatically appear. To clear for entering the next set of marks, drag the mouse across the white cells to highlight them and press delete. |                                 |                |              |           |            |            |                      |                       |       |                   |

Note: As you enter each of the five marks they will appear automatically under the green column headed 'Marks' together with a weighted mark and a total mark. The weighting applied is Knowledge & Comprehension (40%), Application (15%), Analysis & Synthesis (15%), Presentation & Style (25%) and Evaluation & Creation (5%). You mark each criterion out of 100 and the spreadsheet applies the weighting and calculates the total mark.

| LEVEL 7 (YEAR 3) ESSAY/ASSIGNMENT MARKS' RUBRIC CALCULATOR |                                 |                |              |           |            |            |                      |                       |       |                   |
|------------------------------------------------------------|---------------------------------|----------------|--------------|-----------|------------|------------|----------------------|-----------------------|-------|-------------------|
|                                                            | GRADE CATEGORIES AND MARK BANDS |                |              |           |            |            |                      |                       |       |                   |
| MARKING CRITERIA                                           | Lower<br>Fail                   | Higher<br>Fail | Compensation | Pass      | Merit<br>2 | Merit<br>1 | Lower<br>Distinction | Higher<br>Distinction | Marks | Weighted<br>Marks |
|                                                            | 0-19                            | 20-34          | 35-39        | 40-<br>49 | 50-59      | 60-69      | 70-84                | 85-100                |       |                   |
| Knowledge & Comprehension                                  |                                 |                |              |           |            |            |                      |                       | 0     | 0                 |
| Application                                                |                                 |                |              |           |            |            |                      |                       | 0     | 0                 |
| Analysis & Synthesis                                       |                                 |                |              |           |            |            |                      |                       | 0     | 0                 |
| Presentation and Style                                     |                                 |                |              |           |            |            |                      |                       | 0     | 0                 |
| <b>Evaluation and Creation</b>                             |                                 |                |              |           |            |            |                      |                       | 0     | 0                 |
|                                                            |                                 |                |              |           |            |            |                      |                       |       | 0                 |
|                                                            |                                 |                |              |           |            |            |                      | Total Mark =          |       | 0                 |

Instructions: Opposite each of the 5 criteria above, enter one mark between 0-100 in the appropriate column [e.g. If you wish to award a mark of say 54 for Knowledge & Comprehension, enter 54 opposite that criterion in the column headed Merit 2 (50-59) and if you wish to give a mark of 42 for Application enter 42 opposite Application under the column headed Pass (40-49). Enter one mark for each criterion. The total mark will automatically appear. To clear for entering the next set of marks, drag the mouse across the white cells to highlight them and press delete.

Note: As you enter each of the five marks they will appear automatically under the green column headed 'Marks' together with a weighted mark and a total mark. The weighting applied is Knowledge & Comprehension (25%), Application (20%), Analysis & Synthesis (20%), Presentation & Style (20%) and Evaluation & Creation (15%). You mark each criterion out of 100 and the spreadsheet applies the weighting and calculates the total mark.